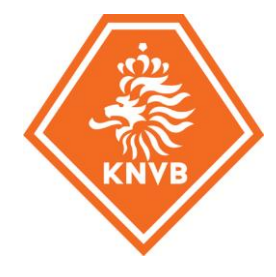

# HANDLEIDING INTERNATIONALE OVERSCHRIJVING VIA TMS

Deze handleiding is van toepassing op de i<u>nternationale overschrijving</u> van spelers die worden geregistreerd als <u>amateur</u> bij de nieuwe club in Nederland.

De informatie moet zo nauwkeurig mogelijk worden ingevoerd in TMS en alle benodigde en verplichte documenten moeten worden geüpload door de nieuwe club.

## STAP 1: selecteer het type overschrijving

Om een internationale overschrijving van een amateurspeler in te voeren ga naar 'Transfers' en klik op 'Engage player' en dan 'Amateur permanently'.

Zie hieronder:

| 🕹 Engage player                            | Release player | Include completed transfers | Type transfer details | Q ¥ |
|--------------------------------------------|----------------|-----------------------------|-----------------------|-----|
| Pl International<br>Permanently<br>On Ioan | Transfer       | Status                      |                       |     |
| Amateur permanently                        |                |                             |                       |     |
| Domestic<br>Permanently<br>On Ioan         |                |                             |                       |     |

### STAP 2: voer de gegevens van de speler in

Begin met de achternaam van de speler. TMS zal vervolgens aangeven welke spelers met deze achternaam bekend zijn (via een drop-down-lijst). Staat de speler daartussen, selecteer dan de desbetreffende speler.

Indien de speler niet voorkomt in de database, dan kan de speler aangemaakt worden door te kiezen voor **CREATE NEW PLAYER**.

Hierbij dient de naam van de speler 'volledig' te worden ingevuld. Dit bekent dat **alle voornamen en achternamen** moeten worden opgenomen.

| john smith Q                  |               | + CREATE NEW PLAYE |        |     |
|-------------------------------|---------------|--------------------|--------|-----|
| First/Last name               | Nationality   | Date of birtl      | Tms Id | ) 🔒 |
| John Gerard THORRINGTON-SMITH | USA           | 17/10/1979         | #14177 |     |
| John SMITH                    | Norway        | 01/01/1980         | #42403 |     |
| John SMITH                    | Great Britain | 10/12/1992         | #42895 |     |
| John SMITH                    | Australia     | 10/12/1993         | #42942 |     |
| John Albert SMITH             | New Zealand   | 04/10/1989         | #48824 |     |
| John SMITH                    | Bangladesh    | 15/04/1996         | #48828 |     |
| John Smith STEVEN             | Canada        | 19/05/2004         | #48842 |     |
| John SMITH                    | USA           | 01/07/1995         | #48862 |     |
| John SMITH                    | USA           | 01/07/1995         | #48863 |     |
| John SMITH                    | USA           | 01/07/1995         | #48864 | 1   |
| John SMITH                    | 119.1         | 01/07/1005         | #19965 | •   |

Het systeem controleert de details van de nieuwe speler en toon wellicht mogelijk dubbele spelers die al bestaan in de TMS-database.

Vergelijk de details van de nieuwe speler met de bestaande spelers in de database en gebruik de peilen om van een mogelijk duplicaat naar de volgende te navigeren en de details te bekijken.

| A Please    | compare the existin   | as profiles with your entry   |                            |                      |            |
|-------------|-----------------------|-------------------------------|----------------------------|----------------------|------------|
| There are a | Iready similar player | profiles in the database. Per | haps a profile for your pl | layer already exists | ?          |
| ur entry    |                       |                               | Possible duplic            | cates (6 of 7)       |            |
| -           | John SMITH            |                               |                            | John SMITH           |            |
| < >         | Popular name          |                               |                            | Popular name         | -          |
|             | Date of birth         | 01/07/1995                    |                            | Date of birth        | 15/04/1996 |
| -           | Gender                | Male                          |                            | Gender               | Male       |
|             | Nationality           | USA                           |                            | Nationality          | Bangladesh |
|             | Second nationality    | N/A                           |                            | Second nationality   | N/A        |
|             | Player ID             | N/A                           |                            | Player ID            | 48828      |
|             | FIFA ID               | N/A                           |                            | FIFA ID              | none       |
| SELECT PL   | AYER EDIT             |                               | SELECT PL                  | AYER                 |            |
|             |                       |                               |                            |                      |            |

Indien de speler al bestaat, selecteer dan de mogelijke duplicaat speler aan de rechterkant en klik vervolgens op "CHOOSE EXISTING PROFILE".

|              | compare the existic  | nos profilas with your antro | 5 S                          |                      |                   |   |
|--------------|----------------------|------------------------------|------------------------------|----------------------|-------------------|---|
| There are al | ready similar player | profiles in the database. F  | Perhaps a profile for your p | layer already exists | 7                 |   |
| ur entry     |                      |                              | Possible dupli               | cates (6 of 7)       |                   |   |
|              |                      |                              |                              |                      |                   |   |
|              | John SMITH           |                              |                              | John SMITH           |                   |   |
|              | Popular name         | S                            |                              | Popular name         | The second second |   |
|              | Date of birth        | 01/07/1995                   |                              | Date of birth        | 15/04/1996        |   |
|              | Gender               | Male                         |                              | Gender               | Male              |   |
|              | Nationality          | USA                          |                              | Nationality          | Bangladesh        |   |
|              | Second nationality   | N/A                          |                              | Second nationality   | N/A               |   |
|              | Player ID            | N/A                          |                              | Player ID            | 48828             |   |
|              | FIEL ID              | N/A                          |                              | FIFA ID              | none              |   |
| SELECT PL    | AYER EDIT            |                              |                              |                      |                   | Ø |
|              |                      |                              |                              |                      | 12 C              |   |

Indien geen van de mogelijke duplicaten overeenkomen met de speler kies dan voor "CHOOSE NEW PROFILE":

| A Please    | compare the existin   | ans profiles with your entry |                            |                     |                   |
|-------------|-----------------------|------------------------------|----------------------------|---------------------|-------------------|
|             | compare the existin   | iga promea with your entry   |                            |                     |                   |
| rnere are a | rready similar player | promes in the database. P    | ernaps a prome for your pi | ayer already exists | ir .              |
| our entry   |                       |                              | Possible duplic            | ates (1 of 12)      |                   |
|             | JOHN SMITH            |                              | -                          | John Gerard         | THORRINGTON-SMITH |
| 5 7         | Popular name          | ÷                            | 57                         | Popular name        | THORRINGTON John  |
|             | Date of birth         | 05/07/1995                   |                            | Date of birth       | 17/10/1979        |
|             | Gender                | Male                         |                            | Gender              | Male              |
|             | Nationality           | USA                          |                            | Nationality         | USA               |
|             | Second nationality    | N/A                          |                            | Second nationality  | N/A               |
|             | TMS ID                | N/A                          |                            | TMSID               | 14177             |
|             | FIFA, ID              | N/A                          |                            | FIFA ID             | N/A               |
|             |                       |                              | SELECT PL/                 | AYER                |                   |
|             |                       |                              |                            | 45 S                |                   |

## STAP 3: upload het identiteitsbewijs van de speler in pdf

Upload een geldig en erkend identiteitsbewijs, **in pdf**, van de speler (rijbewijs/IDkaart/paspoort). Je kan het document slepen naar "drop files to attach or click to browse", of klik op deze plek om je bestand te selecteren.

| Player |                   |                          | SELECT ANOTHER PLAYER |
|--------|-------------------|--------------------------|-----------------------|
|        | John SMITH        |                          |                       |
|        | Popular name      | Nor Way                  |                       |
| 10     | Date of birth     | 01/01/1980               |                       |
|        | Sex               | Male                     |                       |
|        | Nationality       | Norway                   |                       |
|        | Player ID         | 42403                    |                       |
|        | FIFA ID           | N/A                      |                       |
|        | Proof of identity |                          |                       |
|        | Drop files to a   | ttach or click to browse |                       |
|        |                   |                          |                       |

### STAP 4: selecteer de voormalige club

De voormalige club van de speler moet worden geselecteerd door het typen van de naam van deze club bij 'Former club' (tip: begin niet met een afkorting, maar kies bijvoorbeeld bij K.K. Beerse voor **Beerse** en niet voor K.K. Beerse). Als de club al bestaat in TMS, zal deze verschijnen in de dropdown-lijst. Selecteer de club dan.

| earch for a club |                    |               |
|------------------|--------------------|---------------|
| Spera fc         | ۹                  | + CREATE CLUB |
| Spera FC         | FIGC, Italy        | 3273          |
| Spera FC         | FENAFUTH, Honduras | 7495          |

Als de voormalige club niet te vinden is in TMS, moet de club 'worden gecreëerd'.

Klik op 'CREATE NEW CLUB'. Vervolgens vul je bij 'International name' de naam van de club in en bij 'Association' de naam van de buitenlandse bond. Vervolgens klik je op 'CREATE NEW CLUB'.

| Concert August 50                  |                       |
|------------------------------------|-----------------------|
| Spera Aussi FC                     | Local name (optional) |
|                                    |                       |
|                                    |                       |
| Association                        |                       |
| FFA (Australia)                    |                       |
| a to a fight state of a state of a |                       |

### STAP 5: omschrijf het type transfer

### Transfer type

| Will the player<br>8 of the Regul | play in competitio<br>ations on the Statu | ns in which only amateurs participate, on the basis of art. 6. par.<br>is and Transfer of Players? () |
|-----------------------------------|-------------------------------------------|----------------------------------------------------------------------------------------------------|
| O Yes O                           | No                                        |                                                                                                    |
| What was the                      | player's status at h                      | his former club?                                                                                      |
| O Amateur                         | O Professional                            |                                                                                                    |
|                                   |                                           |                                                                                                    |

Geef in het bovenstaande scherm aan:

- 1. Ja; de speler gaat uitkomen in een amateurcompetitie;
- 2. 'Amateur' als de speler bij zijn vorige club amateur was of 'Professional' als de speler bij zijn vorige club contractspeler was.

## **STAP 6: Vergoeding speler**

Onderstaand tabblad hoeft niet te worden ingevuld.

| a) of a component |    |          |         |
|-------------------|----|----------|---------|
| Frequency         | •  | Currency | Q       |
| Amount            |    |          |         |
| Remarks (Optiona  | I) |          | h       |
|                   |    |          | 0 / 400 |

### STAP 7: Voetbalagenten (Football Agents)

Beantwoord de vragen met ja of nee of een voetbalagent betrokken is in relatie tot de transfer. Indien er geen voetbalagent betrokken is geweest bij de transfer kan er twee keer '**No**' worden ingevuld.

| - Football A      | gents                                                               |  |
|-------------------|---------------------------------------------------------------------|--|
| ootball Agent     | s working for the club 🛈                                            |  |
| re there Football | Agents working on behalf of your club in relation to this transfer? |  |
| Yes O No          |                                                                     |  |
| ootball Agent     | s working for the player ()                                         |  |
| re there Football | Agents representing the player in relation to this transfer?        |  |
| Ves O No          |                                                                     |  |

#### **STAP 8: bevestiging (Confirmation)**

Als alle gegevens zijn ingevoerd en gecontroleerd en alle verplichte documenten zijn geüpload dan kan de transfer worden bevestigd.

Controleer of alle gegevens juist zijn ingevuld en het identiteitsbewijs van de speler is geüpload.

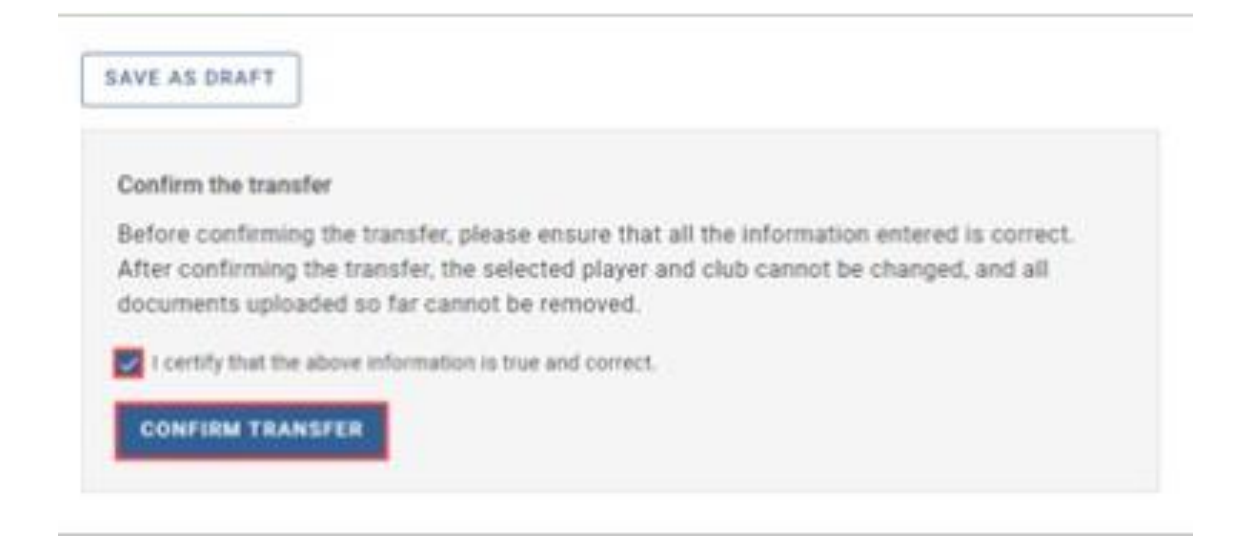

#### STAP 9:

Zodra je de transfer hebt bevestigd ga je naar het tabblad "transfers" in TMS en verandert de status van de transfer in **Awaiting confirmation of player** or **Awaiting ITC request**.

Het verzoek wordt nu in behandeling genomen door de KNVB. Zodra de overschrijving is afgerond, zal de KNVB dit aan de vereniging kenbaar maken per e-mail.